## CITY COLLEGES OF CHICAGO

## Student guide to updating mailing address through the Student Portal

This help guide provides step-by-step instructions on how to update a mailing address through the student portal.

Mailing address can be updated in the student portal. This allows mail sent from CCC to go to any address of the students choosing and does not need to go to the home address if a different address is preferred.

Home Address is updated in the Registrar's Office only, with the appropriate <u>documentation</u>. It is the student's responsibility to follow <u>policy</u> regarding address updates.

| 1 | Login to <b>my.ccc.edu</b> using your<br>preferred browser. | <section-header></section-header>                                                                                                    |                      |                    |              |  |  |
|---|-------------------------------------------------------------|----------------------------------------------------------------------------------------------------|----------------------|--------------------|--------------|--|--|
| 2 | Click on the ' <b>Profile</b> tile                          | ✓ Student Homepage                                                                                                    |                      |                    |              |  |  |
| ۷ | Click off the <b>Profile</b> the.                           | Announcements<br>Make Tuition Payment Arrangeme<br>Vew Your Account Statement<br>Check Your Student Rehund<br>Search Class Schedules<br>Review My Bianner<br>Add CCC Email to Your Phone<br>View Help Guides & Other Studer | ints<br>it Resources | Alerts/Tasks/Holds | 1 Holes      |  |  |
|   |                                                             | Academic Records Manage Classes Academic Progress                                                                                                    |                      |                    |              |  |  |
|   |                                                             |                                                                                                    |                      | Incomplete 87      | Complete 13% |  |  |
|   |                                                             | Student Einanne Assount                                                                                                    | Eleanoial Aid        | 13<br>Oviek Assess | % Complete   |  |  |
|   |                                                             |                                                                                                    |                      |                    | Test User    |  |  |
| 2 | Click on the <b>'Addresses'</b> tab                         | Descend Datalia                                                                                                    |                      |                    |              |  |  |
| 5 |                                                             | Personal Details                                                                                                    | Personal Details     |                    |              |  |  |
|   |                                                             | FERPA Self-Service                                                                                                    | Date of Birth        |                    |              |  |  |
|   |                                                             | Mark Ethnicity Gender Female                                                                                                    |                      | Female             |              |  |  |
|   |                                                             | Contact Details                                                                                                    | Names                |                    |              |  |  |
|   |                                                             | Mental Health Emergency Con.                                                                                                    | +                    |                    |              |  |  |
|   |                                                             | Admissions Supplemental Info                                                                                                    |                      |                    |              |  |  |
|   | I                                                           | Addresses                                                                                                    | Test Student Primary |                    |              |  |  |
|   |                                                             |                                                                                                    | Test Student         |                    | Preferred    |  |  |
|   |                                                             | C Emergency Contacts                                                                                                    |                      |                    |              |  |  |

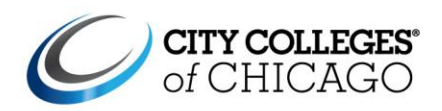

| 4 | Click 'Add Mail Address'        | Addresses                                                                                                    |  |  |
|---|---------------------------------|----------------------------------------------------------------------------------------------------|--|--|
|   |                                 | Home Address                                                                                                    |  |  |
|   |                                 | Address                                                                                                    |  |  |
|   |                                 | 180 N Wabash Ave.                                                                                                    |  |  |
|   |                                 | Chicago                                                                                                    |  |  |
|   |                                 | IL 60601                                                                                                    |  |  |
|   |                                 | COOK                                                                                                    |  |  |
|   |                                 | Mailing Address                                                                                                    |  |  |
|   |                                 | No address defined                                                                                                    |  |  |
|   |                                 | Add Mail Address                                                                                                    |  |  |
|   |                                 | Permanent Address                                                                                                    |  |  |
|   |                                 | No address defined                                                                                                    |  |  |
|   |                                 |                                                                                                    |  |  |
| 5 | Update Mailing Address          | Cancel Add Address Save                                                                                                    |  |  |
|   |                                 | Type Mailing                                                                                                    |  |  |
|   | Click <b>'Save'</b>             | *From 08/08/2019 E: Copy From                                                                                                    |  |  |
|   |                                 | *Country United States Q                                                                                                    |  |  |
|   |                                 | *Address 1                                                                                                    |  |  |
|   |                                 | Address 2                                                                                                    |  |  |
|   |                                 | Address 3                                                                                                    |  |  |
|   |                                 | City                                                                                                    |  |  |
|   |                                 | State                                                                                                    |  |  |
|   |                                 | Postal                                                                                                    |  |  |
|   |                                 | County                                                                                                    |  |  |
|   |                                 |                                                                                                    |  |  |
| 6 | Your updated Mailing Address is | Mailing Address                                                                                                    |  |  |
|   | saved.                          |                                                                                                    |  |  |
|   |                                 | +                                                                                                    |  |  |
|   |                                 | Address                                                                                                    |  |  |
|   |                                 | 30 E Lake St                                                                                                    |  |  |
|   |                                 | Chicago                                                                                                    |  |  |
|   |                                 |                                                                                                    |  |  |
|   |                                 | IL 60601                                                                                                    |  |  |
|   |                                 |                                                                                                    |  |  |
| 7 | END OF PROCESS                  | Note: Per Academic and Student Policy, Section 6.01:<br>(f) Student's Responsibility to Maintain Current Address<br>Students are responsible for ensuring that their official address on file at the City Colleges of<br>Chicago is current and correct. Students are required to notify the <u>Office of the Registrar</u> and<br>officially update their address within thirty (30) days of an address change. Students are<br>responsible for any additional tuition and/or charges – for current or prior terms – associated<br>with address changes not previously reported. |  |  |

## city colleges of chicago **my.CCC.edu**

## **STUDENT PORTAL**

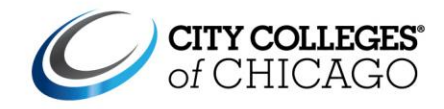